# PRIMEQUEST シリーズ ソリッドステートドライブ(SSD)

# <u>ファームウェアアップデート作業について(重要)</u>

01版 2025年4月 エフサステクノロジーズ株式会社

## ◆ <u>本書について</u>

本書はソリッドステートドライブ(SSD)のファームウェア版数確認およびファームウェアアップデート作業を実施するための手順書となります。なお、作業進捗の確認のため作業概要(フローチャートおよび作業チェックシート)を添付しています。

#### I. 適用対象

本書アップデート作業対象の製品は下記となります。

| 製品型名(本体搭載)                                  | ベンダー型名          | 保守部品図番       | アップデート<br>対象版数 | アップデート<br>後の版数 |
|---------------------------------------------|-----------------|--------------|----------------|----------------|
| MC-5DH821/MCX5DH821,<br>MC-1DH821/MCX1DH821 | WUSTR6440ASS204 | CA08216-G538 |                |                |
| MC-5DH921/MCX5DH921,<br>MC-1DH921/MCX1DH921 | WUSTR6480ASS204 | CA08216-G535 |                |                |
| MC-5DHA21/MCX5DHA21,<br>MC-1DHA21/MCX1DHA21 | WUSTR6416ASS204 | CA08216-G536 | C900,C925      | C970           |
| MC-5DHB21/MCX5DHB21,<br>MC-1DHB21/MCX1DHB21 | WUSTR6432ASS204 | CA08216-G537 |                |                |
| MC-5DKG21/MCX5DKG21,<br>MC-1DKG21/MCX1DKG21 | WUSTR6464ASS204 | CA08216-G531 |                |                |

#### II. 部材の確認

作業前に以下の部材が揃っていることを確認してください。

| 部材略称        | 部材名                       | 入手方法                      |
|-------------|---------------------------|---------------------------|
| ファームウェアアップデ | PRIMEQUEST シリーズ ソリッドステートド | 本書                        |
| 一ト手順書       | ライブ(SSD)のファームウェアアップデー     |                           |
|             | ト作業について(重要)[01版]          |                           |
| ツールパッケージ    | FIXdisk-WDC-BearCovePlus- |                           |
|             | BPFDC970.zip              |                           |
| ファームウェアアップ  | FIXdisk-WDC-BearCovePlus- | FIXdisk-WDC-BearCovePlus- |
| デートツール      | BPFDC970.iso              | BPFDC970.zip を展開します       |

#### Ⅲ. 注意事項

作業中の予期せぬ電源切断およびリセット等の禁止
 ファームウェアのアップデート中に予期せぬ電源切断やリセット等を行うとサーバが動作しなくなることがあります。

### 手順の中で明記されているタイミング以外での電源の切断および

## システムリセットは、絶対に行わないでください。

万が一、ファームウェアのアップデートに失敗し、SSD が正常に動作しなくなった場合は、「付録 A.復旧 方法」を参照し、ファームウェアを修復してください。

 Video Redirection(HTML5)操作時の注意点および回避策 PRIMEQUEST3000 で HTML5 を使用しツールを起動させ数字を記入する前に、 別 Window(例:MMB Web-UI 等)をアクティブにし、その後 HTML5 の Window に戻るとキー入力が できなくなる事象が起こります。 本事象が発生した際は、Backspace キーを 2,3 回押してください。(キー入力が可能になります)

アップデートツールを実行中にキーボードからの入力が出来なくなった場合、一度画面をマウスでクリックしてください。(キー入力が可能になります)

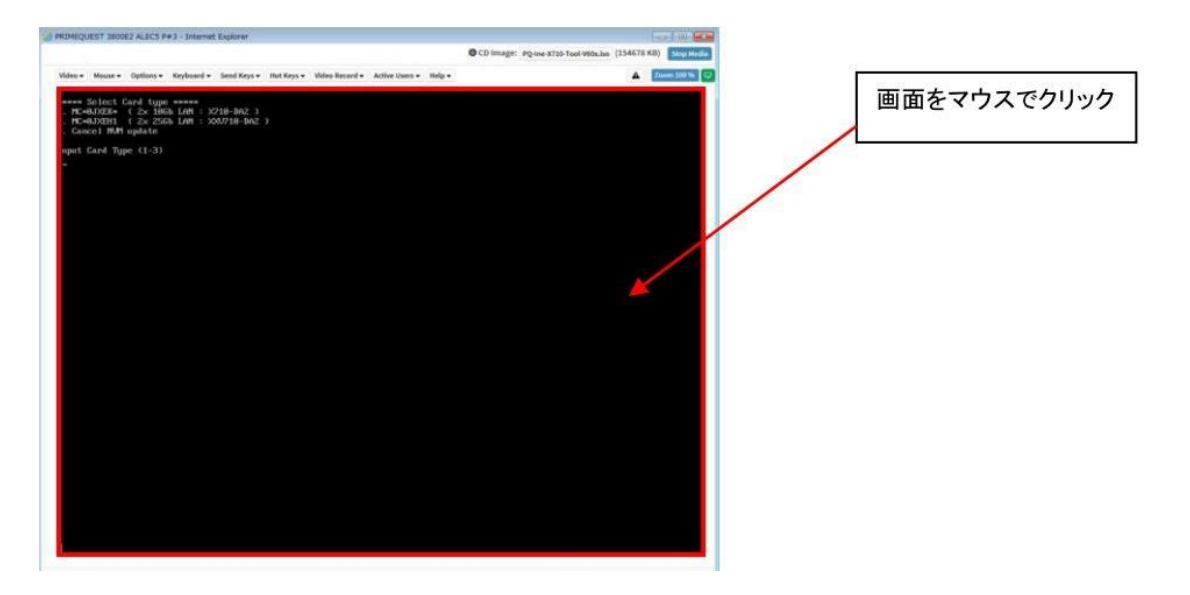

Ⅳ. 留意事項

- 同時に複数搭載されている SSD もアップデートされます。本ツールは、同一パーティションに搭載されているすべての対象 SSD を検出してファームウェアをアップデートします。
- 本ツールによるアップデートを行う際、パーティションの停止が必要になります。
   本ツールによるアップデートを行う際、事前にアップデート対象パーティションの停止を行ってください。

改版履歴

| 版数 | 日付         | 変更内容 |
|----|------------|------|
| 01 | 2025.04.15 | 初版作成 |

目次

| 1. 作業概要(フローチャートおよび作業チェックシート)・・・・・・・・・・・・・・・・・・・・・・・・・・・・・・・・・・・・           | 4 |
|----------------------------------------------------------------------------|---|
| 2. パーティションの起動・・・・・・・・・・・・・・・・・・・・・・・・・・・・・・・・・・・・                          | 5 |
| 3. ファームウェアアップデートツールの起動とファームウェアアップデート作業・・・・・・・・・・・・・・・・・・・・・・・・・・・・・・・・・・・・ | 6 |
| 付録 A. 復旧方法・・・・・・・・・・・・・・・・・・・・・・・・・・・・・・・・・・・・                             | 9 |

1. 作業概要(フローチャートおよび作業チェックシート)

ファームウェアアップデート作業/パーティション:120分(最大) 例:64GB メモリ搭載、1SB1 パーティション時、起動約 15分 <u>※搭載されているメモリ容量により起動時間は変動します。</u> <u>※パーティション毎のファームアップ作業となりますので、複数パーティションある場合は対象 SSD が搭載</u> されているパーテション全てに対して作業を実施してください。

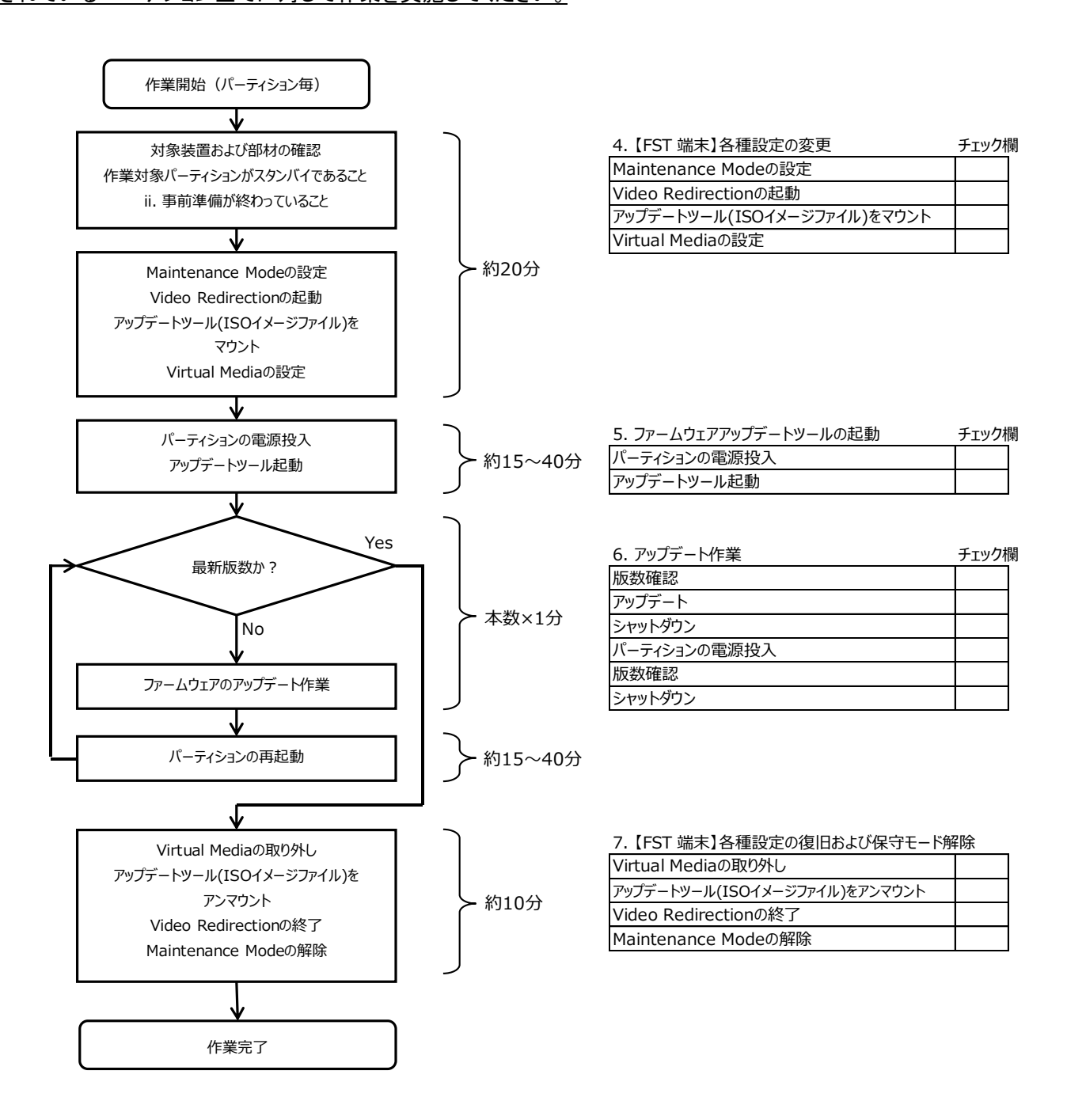

### 2. パーティションの起動

- ① ファームウェアアップデート対象のドライブを搭載したパーティションの電源を切断します。
- ② 作業対象パーティションの Video Redirection を起動します。
- ③ Video Redirection 画面よりファームウェアアップデートツール(ISO イメージ)をリモートストレージ接続します。
- ④ ファームウェアアップデート対象のドライブを搭載したパーティションの電源を投入します。
  - ➢ [Partition] → [Power Control] → [対象パーティション] → [Power ON]および[Force boot into EFI Boot Manager] を選択し、[Apply]をクリックします。

| Power Control     Schedule     Console Redirection Setup     Partition Configuration     Extended Socket Configuration | Po<br>Selec | We | er Control<br>Power Control op | ption for one o | r more partitions, t | hen click the Apply b | utton to take effect.                 |
|----------------------------------------------------------------------------------------------------|-------------|----|--------------------------------|-----------------|----------------------|-----------------------|---------------------------------------|
| <ul> <li>Reserved SB Configuration</li> <li>Power Management Setup</li> </ul>                                          | ŧ           | P# | Partition Name                 | Power Status    | System Progress      | Power Control         | Force Power OffDelay<br>Boot Selector |
| ⊐ Partition#0<br>∃ Partition#1<br>⊒ Partition#2                                                                        | C           | -  | PF-ROMAN                       | Standby         | Power Off            | Power On 🗸            | Force boot into EFI Boot Manager V    |
|                                                                                                    | 1           | •  | Pt-ROMAN                       | On              | OS Running           | (Not specified)       | No Override                           |
|                                                                                                    | 2           | -  | PL EPSIN                       | Standby         | Power Off            | (Not specified)       | No Override                           |

Cancel Apply

ファームウェア オフラインアップデート手順書 【重要】 マップデート作業中、キー 】 わができなくたった場合 「皿注意東西)、/

アップデート作業中、キー入力ができなくなった場合、[Ⅲ注意事項) Video Redirection(HTML5)操作時の注意 点および回避策] 記載の回避策のとおり、画面中央部をマウスで1回クリックしてください。

- 3. ファームウェアアップデートツールの起動とファームウェアアップデート作業
  - ① ファームウェアアップデートツールを起動します。
    - Legacy mode で起動した場合と、UEFI mode で起動した場合とでツールの起動開始までに要 する時間および画面表示が異なります。UEFI mode で起動した場合は、起動開始までに 1~2 分程度を要します。下記は UEFI mode で起動した場合の画面表示例です。

| boot:   |            |
|---------|------------|
| Loading | vmlinuz    |
| Loading | initrd.img |

② ファームウェアアップデートツールを起動すると、キーボードタイプ/首都名を選択します。
 [1][Enter]を入力し、「Japanese/Japan」を選択します。

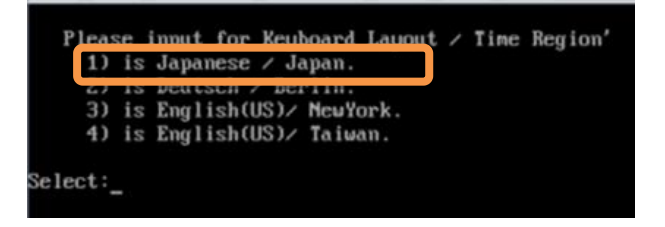

③ ファームウェアアップデートツールを起動すると、メニューが表示されます。

[1][Enter]を入力し、対象 SSD のファームウェアバージョンを確認します。 表示を継続させるためには "q"を押してください。

- ① SAS カードに接続されている場合
- ② アレイカードに接続されている場合

| *IXdisk FW 8PFDC970 for Be<br>All Rights Reserved Fsas T                                                                             | arCovePlus (400GB~15<br>echnologies Inc.                                                     | .36TB)                                       |                 |        |
|----------------------------------------------------------------------------------------------------|----------------------------------------------------------------------------------------------|----------------------------------------------|-----------------|--------|
| Please select:<br>1: Print information of<br>2: Update WDC Bearcouep<br>r: Reboot system<br>s: Shutdown system<br>a: About This Tool | all Drives<br>lus firmware (update                                                           | to BPFDC970)                                 |                 |        |
| Select: 1                                                                                                    |                                                                                              |                                              |                 |        |
| IIII On-board/HBA SATA/SAS/<br>I Press spacebar to next p<br>I Press q to exit this lis                                              | SCSI devices list: #<br>age: Press b to back<br>t and continue                               | H<br>Ward 1 page H                           |                 |        |
| rdeu/sg0 /deu/sr0 Fujits<br>rdeu/sg1 /deu/sr1 Fujits<br>rdeu/sg2 /deu/sda WDC<br>rdeu/sg3 /deu/sdb ISI<br>deu/sg4 /deu/sdb WDC       | u Virtual CDROHO<br>u Virtual CDROH1<br>UUSTR1576ASS204<br>Logical Volume<br>UUSTR1596ASS204 | 1.00<br>1.00<br>C925<br>3000<br>C925<br>C925 |                 |        |
| HEU/SgS /deu/Sdd WDC                                                                                                    | ist: ###                                                                                     | 025                                          |                 |        |
| Press spacebar to next p<br>Press q to exit this lis                                                                                 | age: Press b to back<br>t and continue                                                       | ward 1 page #                                |                 |        |
| tode SM<br>FN Rev                                                                                                    | Mode1                                                                                        |                                              | Namespace Usage | Format |
| III Drives under Broadcom                                                                                                    | controller ###                                                                               |                                              |                 |        |
| # Press spacebar to next p<br># Press q to exit this lis<br>Controller = 0                                                           | age: Press b to back<br>t and continue                                                       | ward 1 page #                                |                 |        |
| Press spacebar to next p<br>Press q to exit this lis                                                                                 | age: Press b to back<br>t and continue to en                                                 | ward 1 page #<br>f of the list #             |                 |        |
| BE Drives under Broadcon                                                                                                    | controller ###                                                                               |                                              |                 |        |
| Press q to exit this list<br>ontroller = 0                                                                                           | t and continue                                                                               | ara i page a                                 |                 |        |
| M = MOUSSGAN<br>lodel Number = WUSTR1596AS<br>'irmware Revision = C925<br>M = MW05HLA<br>odel Number = WUSTR1596AS                   | S204                                                                                         |                                              |                 |        |
| Irmware Revision = C925<br>N = U4000P2A<br>odel Number = WUSTR6440AS<br>Irmware Revision = C925                                      | \$204                                                                                        |                                              |                 |        |
| Press g to exit this lis                                                                                                    | controller ###<br>age: Press b to back<br>t and continue to end                              | ard 1 page #<br>of the list #                |                 |        |
| and a second second second second second second second second second second second second second second second                       |                                                                                              |                                              |                 |        |

④ 下記の表示例のように、検出された対象 SSD のデバイス情報(モデル名、シリアル番号、ファーム ウェアバージョン)が表示されます。確認が終了したら[Enter]を入力し、ツールのメインメニューに戻 ります。

● 「Firmware Revision」項(ファームウェア版数)が C970 以外がアップデート対象です。以降の 手順を実施してください。

| SN   | = W                  | WV027MA      |      |
|------|----------------------|--------------|------|
| Mo   | del Number =         | WUSTR1519AS  | S204 |
| Fi   | rmware Revis         | ion = C900   |      |
| SN   | = 11<br>dal Numbar = | XVUZ9VA      | N002 |
| Fi   | rmware Revis         | 1003100410A3 | 0204 |
| SŃ   | = W                  | TV05MNA      |      |
| Mo   | del Number =         | WUSTR1548AS  | S204 |
| Fi   | rmware Revis         | ion = C95/   |      |
| 0.00 |                      |              |      |

- ⑤ [2][Enter]を入力し[Enter]を入力します。ファームウェアアップデートが開始されます。SSD×1 台あたり約 60 秒を要します。
  - 同一版数のファームウェアの適用対象となる SSD が複数搭載されている場合、検出したすべて のアップデート対象 SSD に対して自動的にファームウェアアップデートを行います。

| >>> WUSTR6440ASS204 in Slot. and FW file found i                                                   | n Map file.            |           |  |
|----------------------------------------------------------------------------------------------------|------------------------|-----------|--|
| >>> FW version : BPFDC970<br>>>> FW filename: /Data/BPFDC970.bin<br>>>> FW filesize: 2572288 bytes |                        |           |  |
| Drive /c0/e252/s2 :                                                                                |                        |           |  |
|                                                                                                    |                        |           |  |
| EID:SIt DID State DG Size Intf Med SED PI                                                          | SeSz Model             | Sp Туре   |  |
| 252:2 101 UGood - 372.093 GB SAS SSD N N                                                           | 512B WUSTR6440ASS204   | u _       |  |
|                                                                                                    |                        |           |  |
| >>> /opt/MegaRAID/storcli/storcli64 /c0/e252/s2                                                    | download src=/Data/BPF | DC970.bin |  |
| >>> Automatic confirmation **                                                                      |                        |           |  |
| >>> /opt/MegaRAID/storcli/storcli64 /c0/e252/s2                                                    | download src=/Data/BPF | DC970.bin |  |
|                                                                                                    |                        |           |  |
| >> ALL Finished                                                                                    |                        |           |  |
| ?irmware flash finished :09/20/2024 07:00:41 PM                                                    |                        |           |  |
|                                                                                                    |                        |           |  |
| rimware flash started :09/20/2024 07:00:46 PM                                                      |                        |           |  |
| >>> MAP FILE: /Data/Map_BPFDC970.txt_                                                              |                        |           |  |
| Controller Card not found.                                                                         |                        |           |  |
| irnware flash finished :09/20/2024 07:00:46 PM                                                     |                        |           |  |
| Push enter key to continue                                                                         |                        |           |  |

ファームウェア オフラインアップデート手順書

アップデート作業中、キー入力ができなくなった場合、[III注意事項) Video Redirection(HTML5)操作時の注意 点および回避策] 記載の回避策のとおり、画面中央部をマウスで1回クリックしてください。

⑥ 実行結果が下記「Push enter key to continue」であることを確認後、[Enter]を入力して、メインメニューへ戻ります。

| >> ALL Finished                                 |
|-------------------------------------------------|
| 'irmware flash finished :09/20/2024 07:00:41 PM |
| ?irmware flash started :09/20/2024 07:00:46 PM  |
| >>> MAP FILE: /Data/Map_BPFDC970.txt            |
| Controller Card not found.                      |
| firmware flash finished :09/20/2024 07:00:46 PM |
| Push enter key to continue                      |

- ⑦ パーティションを再起動します。
   メインメニューから[r][Enter]を入力してください。確認が表示されたら[Yes][Enter]を入力してください。
- ⑧ 再起動後、「①」項より、再度「アップデートツールの起動」の手順を実施します。
- 9 メインメニューより[1][Enter]を入力し、アップデート対象 SSD のファームウェア版数を確認します。確認が終了したら[Enter]を入力して、ツールのメインメニューに戻ります。

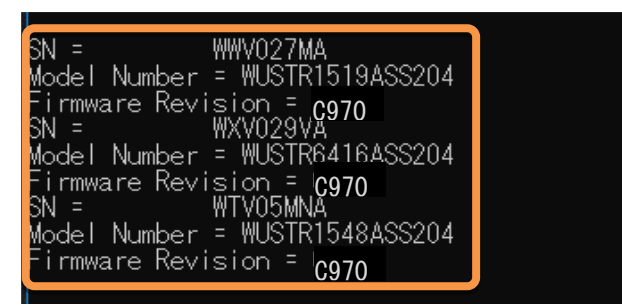

- 各アップデート対象製品の「Firmware Revision」項がすべて C970 となっていることを確認してく ださい。
- パーティションをシャットダウンします。
   メインメニューから[s][Enter]を入力してください。確認が表示されたら[Yes] [Enter]を入力してください。

<u>注意:複数パーティションがある場合で、別パーティションで作業がある場合は、「2.パーティションの起動」</u> から再度作業を実施してください。

以上でファームウェアアップデート作業は終了です。

### 付録 A. 復旧方法

ファームウェアのアップデート中にサーバの電源が切断された場合、またはアップデートプログラムが予期し ない異常動作をしてファームウェアのアップデートに失敗した場合、サーバが起動しなくなる場合があります。 その場合、以下の手順に従って復旧作業を行ってください。

- ① パーティションからファームウェアアップデートツールを起動します。
- ② ファームウェアアップデートツールの画面が表示されますので、再度ファームウェアアップデート作業を実施してください。

上記手順でファームウェアアップデートが正常に終了しない場合は、ハードウェアの故障の可能性があります。 SSDの保守部品を手配の上、メンテナンスマニュアルに従い、交換作業を行ってください。